## HOW TO CALIBRATE YOUR SCREEN ON YOUR CONTROL

Instructions:

1. Press the HURCO LOGO hardkey

 $\ensuremath{\text{2.Press}}$  the GREEN ARROW icon on the left side of the screen

3. Then press the PENMOUNT icon

4. Select PENMOUNT 6000 USB and then press CONFIGURE

5. Press the STANDARD CALIBRATION softkey

6. Press and hold the RED SQUARES indicated in each location

7. Press the OK softkeys and the RETURN TO WINMAX softkey to exit